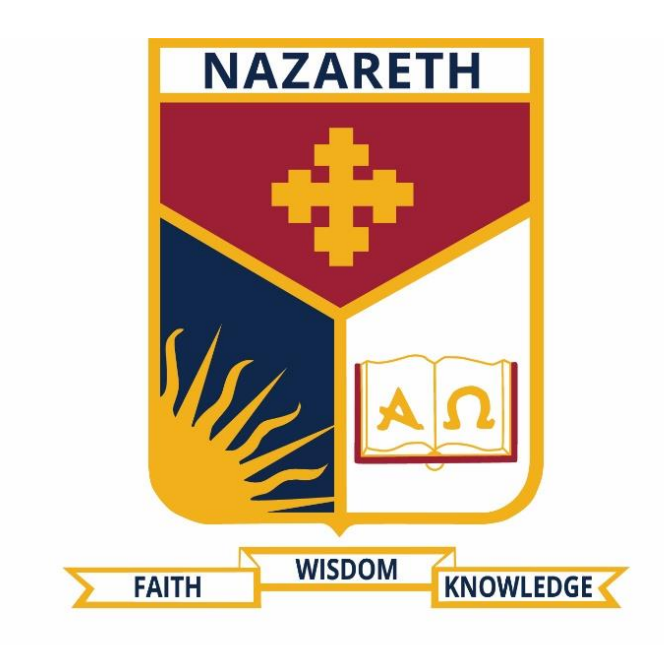

# NAZARETH COLLEGE

## YEAR 7 ICT KNOWLEDGE BASE BOOKLET

ICTHELPDESK@NAZARETH.VIC.EDU.AU

Manning Drive, Noble Park North, VIC 3174 PO Box 1289, Waverley Gardens, VIC 3170 Australia CRICOS Provider No: 01097M

#### CONNECTING TO WI-FI WINDOWS

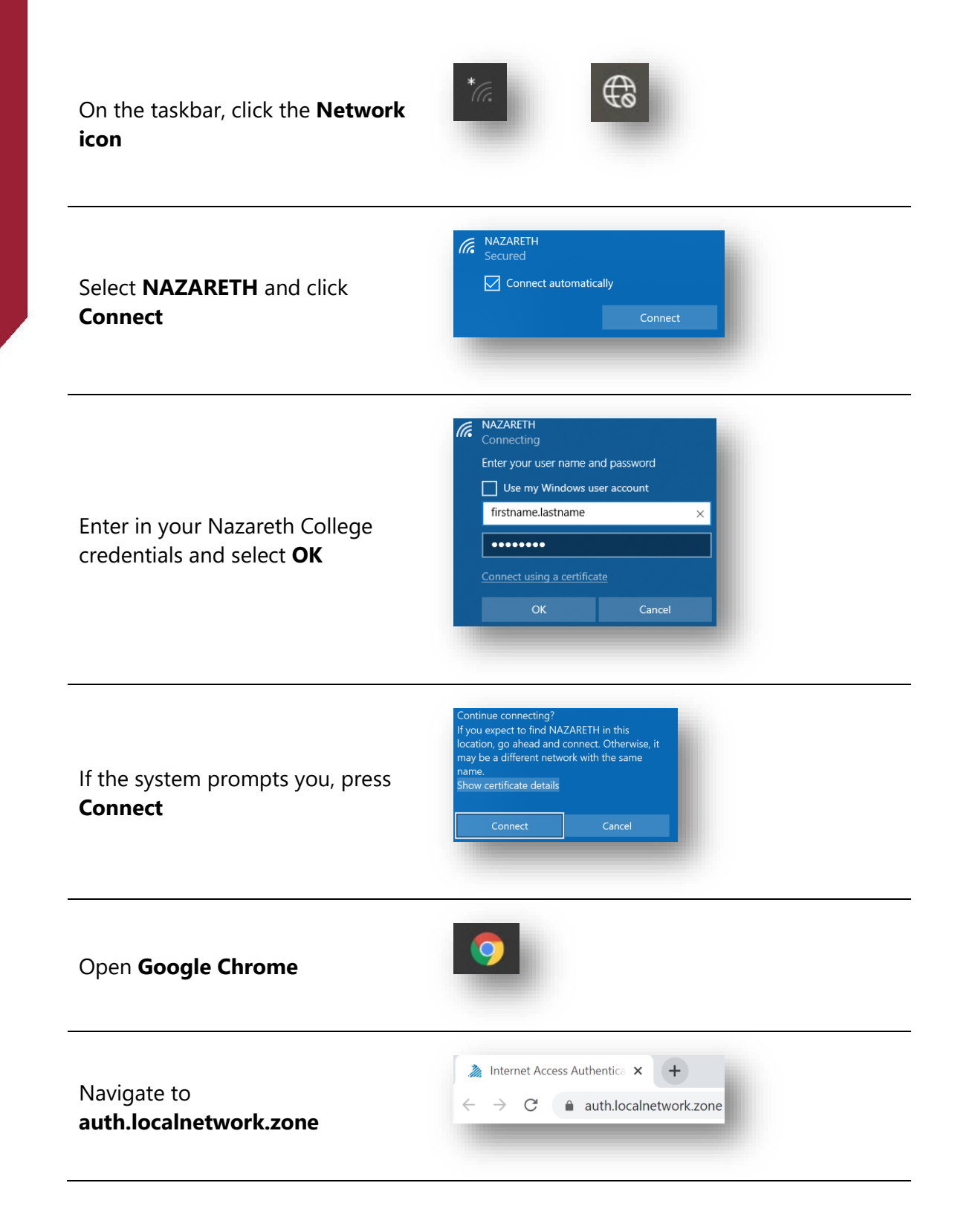

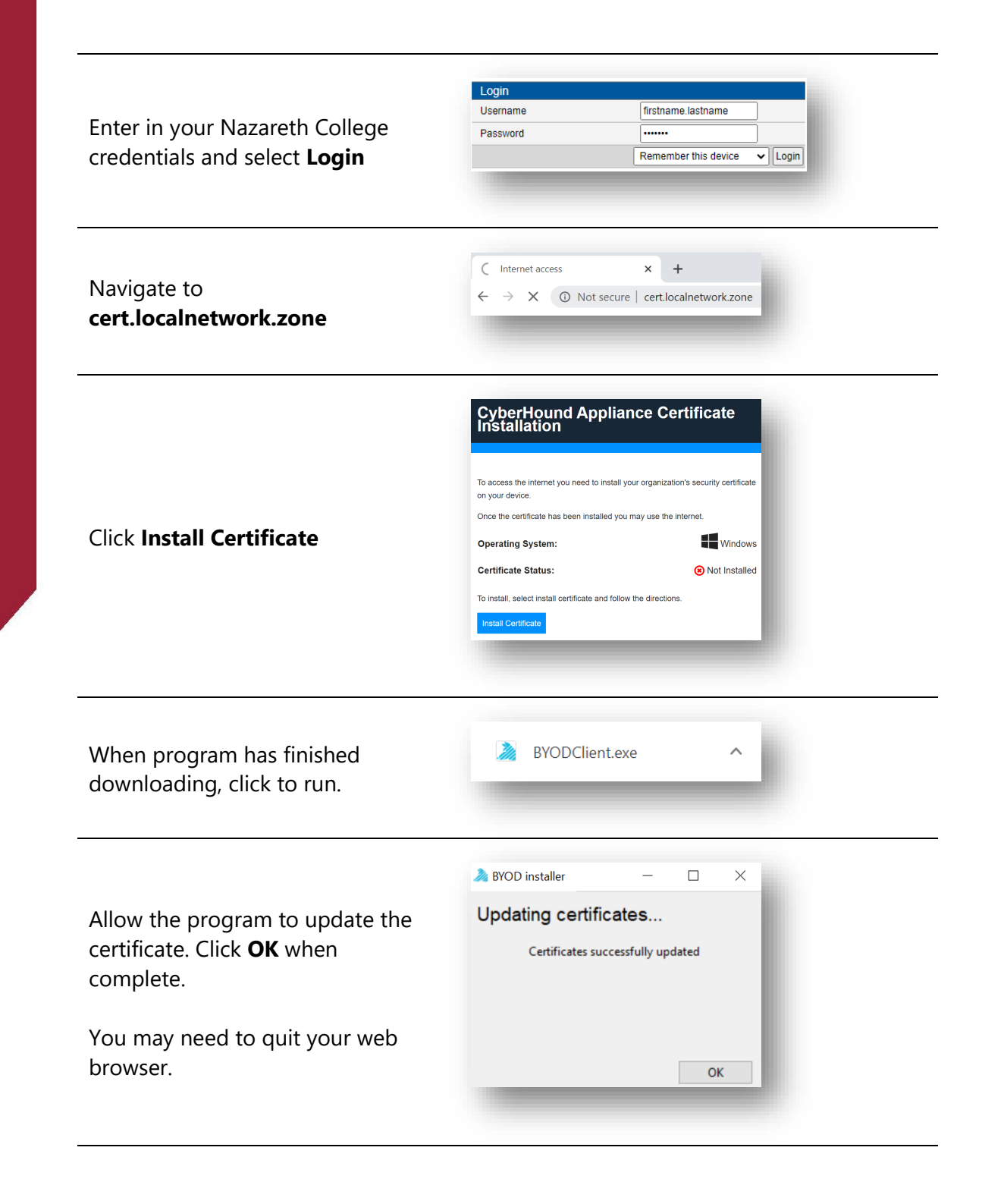

Visit and external internet site to confirm access.

#### ACCESSING OUTLOOK EMAILS

New Tab

 $\rightarrow x$ 

Microsoft

.....

Forgot my password

Enter password

← firstname.lastname@nazareth.vic.edu.au

×

i outlook.office.com

Sign in

+

In your **web browser**, navigate to <u>www.outlook.office.com</u>

Sign in using your Nazareth College email credentials

If you're using **your own computer**, click Yes. If you're using **a public computer**, click No.

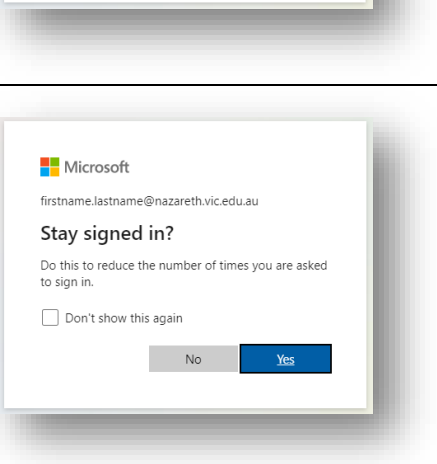

### Outlook

If required, set your time zone to (UTC +10:00) Canberra, Melbourne, Sydney. Click Save

| English (Australia)                    |   |
|----------------------------------------|---|
| ime zone:                              |   |
| UTC+10:00) Canberra, Melbourne, Sydney | • |

#### PRINTING WINDOWS & MacOS

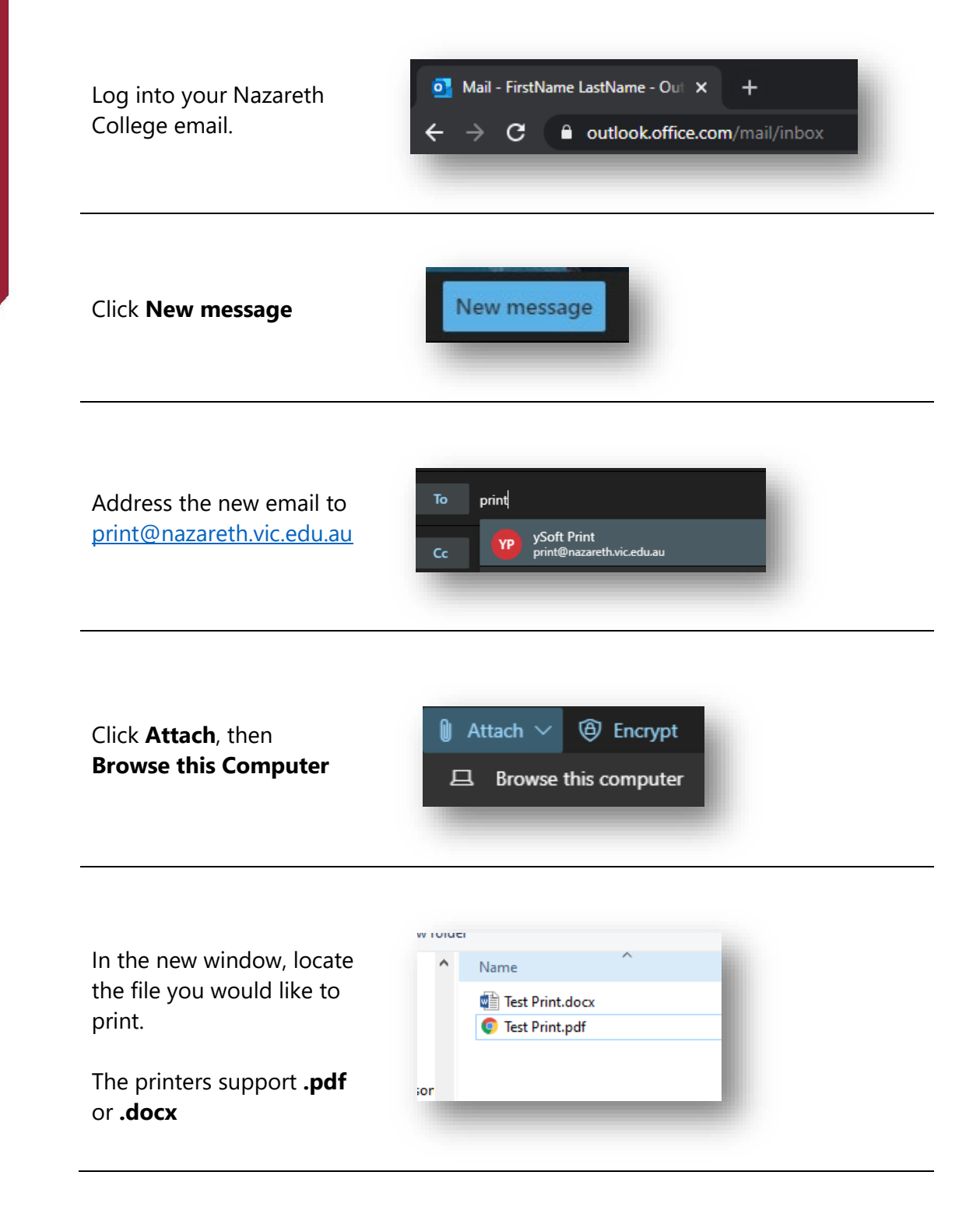

Manning Drive, Noble Park North, VIC 3174 PO Box 1289, Waverley Gardens, VIC 3170 Australia CRICOS Provider No: 01097M

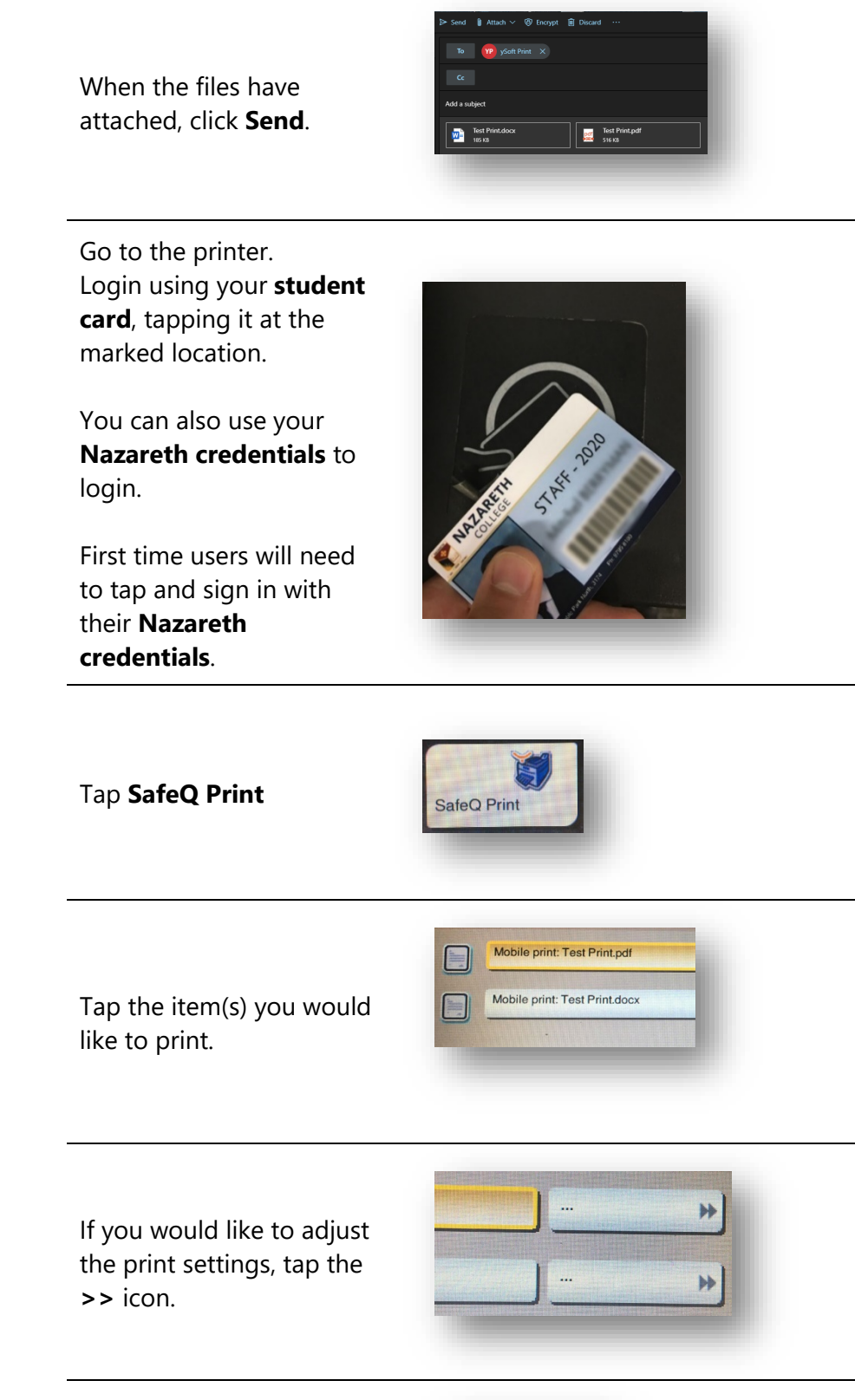

When your printing is finalised. Tap the **Start** button

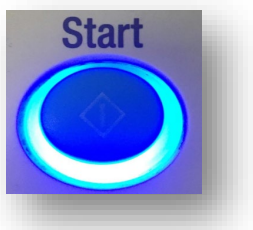

#### INSTALLING MICROSOFT OFFICE365

In your web browser, navigate to <u>www.office.com</u>  $\leftarrow \rightarrow \times \qquad \frown \qquad \text{office.com}$ 

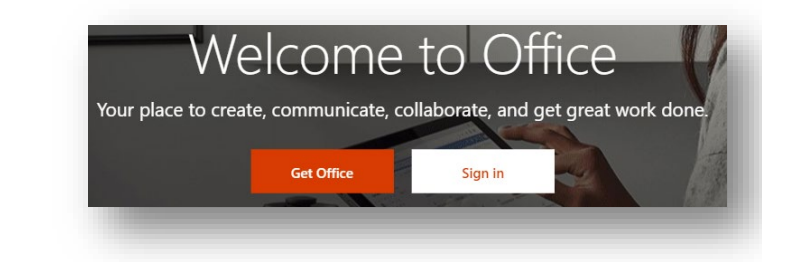

Sign in using your Nazareth College email credentials

Select Sign In

| Microsoft                  |      | - 1 |
|----------------------------|------|-----|
| Sign in                    |      | - 1 |
| Email, phone, or Skype     |      | _   |
| No account? Create one!    |      | - 1 |
| Can't access your account? |      |     |
| Sign-in options            |      |     |
|                            | Next |     |

Select Install Office, then Office365 Apps

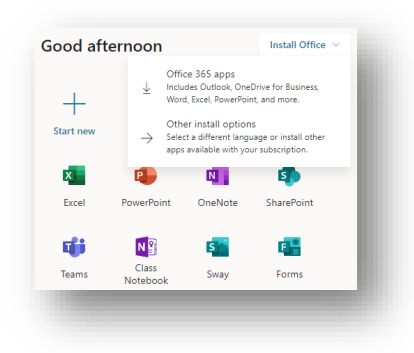

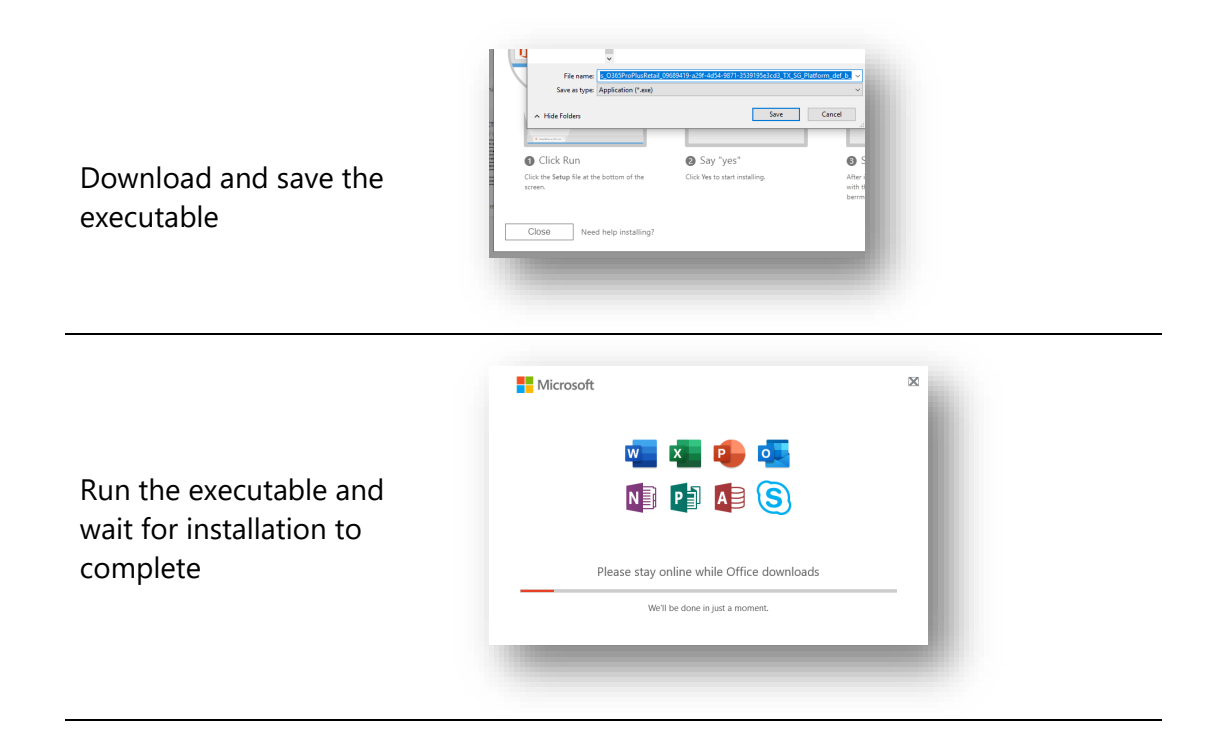